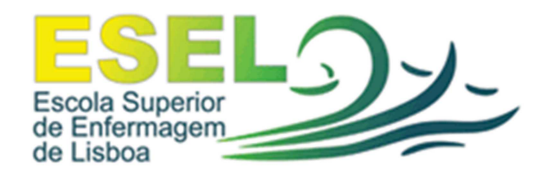

## Equipa de Informática

# Manual de Partilha

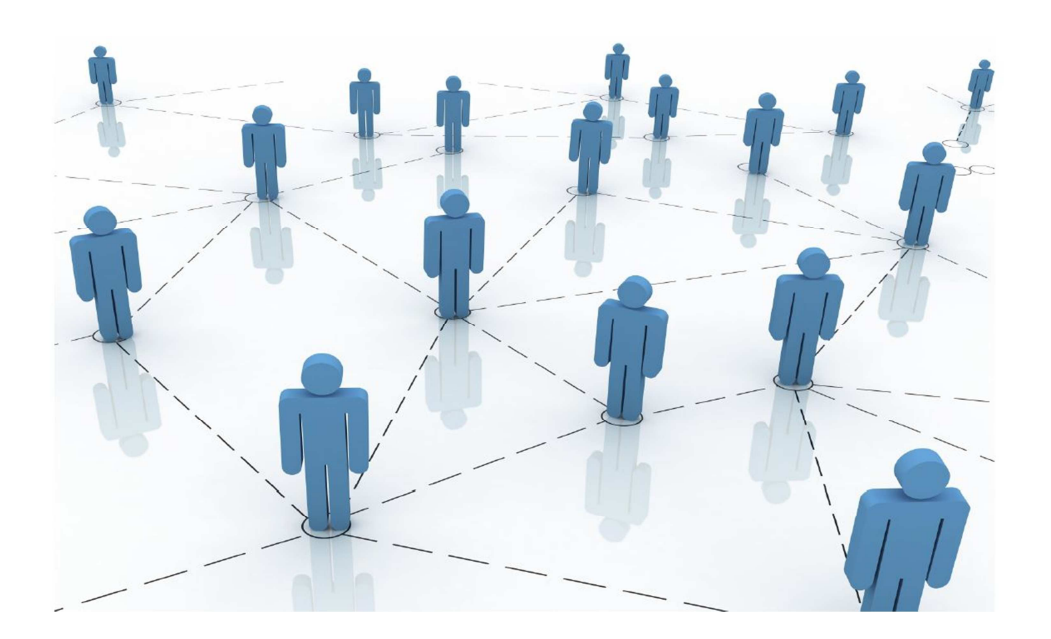

# Conteúdo

### 1- Serviço de partilha

| a. | Definições da partilha | 3 |
|----|------------------------|---|
|----|------------------------|---|

#### 2- Acesso à partilha

| a. | Como aceder à partilha Docentes     | 4 |
|----|-------------------------------------|---|
| b. | Como aceder à partilha Alunos       | 5 |
| c. | Como aceder à partilha Funcionários | 6 |

## 1- Serviço de partilha

#### a. Definições da partilha

Existe à disposição dos utilizadores espaço de armazenamento nos servidores da ESEL, com áreas e funcionalidades distintas:

- → <u>Área pessoal</u>: espaço de 5 GB destinado a conter a informação pessoal de cada utilizador. Os documentos são apenas visíveis pelo próprio. O conteúdo da pasta "Meus Documentos" e "Ambiente de Trabalho" está armazenado nesta área.
- → <u>Área partilhada</u>: espaço de **100 MB** destinado à partilha de documentos entre utilizadores que necessitem de trabalhar colaborativamente. Cada utilizador pode aceder a esta partilha visualizando as pastas dos seus grupos.

Basta colocar no "**Browser**" (<u>Navegador de Internet</u>) ou no utilitário "**Executar**" (No menu iniciar) o seguinte texto <u>\\esel.pt\partilha</u> e observar quais as áreas disponíveis para a partilha de documentos, de acordo com as permissões de acesso do perfil do utilizador.

→ Área pública: espaço destinado a armazenar informação do interesse da comunidade, estando acessível a todos. À semelhança da área partilhada, será visível escrevendo no "Browser" ou no utilitário "Executar" o seguinte texto <u>\\esel.pt\partilha</u>

## 2- Acesso à partilha

#### a. Como aceder à partilha de docentes

Escrever no "**Browser**" ou utilitário do Windows no "**Executar**" o seguinte texto <u>\\esel.pt\partilha\Docentes</u> onde irá encontrar os vários departamentos.

| Browser                     | Executar      |                                                                                                    |
|-----------------------------|---------------|----------------------------------------------------------------------------------------------------|
| I\esel.pt\partilha\Docentes | Run<br>Copen: | Type the name of a program, folder, document, or<br>Internet resource, and Windows will open it for you.<br>\\esel.pt\partilha\Docentes |
|                             |               |                                                                                                    |

| 🖻 Docentes                                       |                    |                                                                                                    |    |  |
|--------------------------------------------------|--------------------|----------------------------------------------------------------------------------------------------|----|--|
| File Edit View Favorites Tools                   | Help               |                                                                                                    | -  |  |
| 🕞 Back 👻 🕥 👻 🏂 🔎 Se                              | arch 😥 Folders 🛄 🗸 |                                                                                                    |    |  |
| Address 🛅 \\esel.pt\partilha\Docentes            |                    | Image: Second second s | Go |  |
| File and Folder Tasks                            | DAE                | Comissão Técnica dos<br>Laborastórios de Práticas                                                                                                    |    |  |
| Make a new folder Publish this folder to the Web | DEE                | DECJ                                                                                                    |    |  |
|                                                  |                    |                                                                                                    |    |  |
| Other Places 🛞                                   | DER DER            | DEMCAI                                                                                                    |    |  |
| Details 🛛 🛞                                      | DESM               | DESC                                                                                                    |    |  |
|                                                  | DFE                | DESMP                                                                                                    |    |  |
|                                                  |                    |                                                                                                    |    |  |
|                                                  | _                  |                                                                                                    |    |  |
|                                                  |                    |                                                                                                    |    |  |
|                                                  |                    |                                                                                                    |    |  |
|                                                  |                    |                                                                                                    |    |  |
|                                                  |                    | 58,3 KB 😜 Internet                                                                                                    |    |  |

Em seguida basta colocar os documentos no respectivo departamento.

#### b. Como aceder à partilha de alunos

Escrever no "**Browser**" ou no utilitário do Windows "**Executar**" o seguinte texto <u>\\esel.pt\partilha\Alunos</u>. Irá encontrar as pastas de cada ano da licenciatura e partilha entre outros alunos, não frequentando a licenciatura.

| Browser                      | Executar |                                                                                                    |  |
|------------------------------|----------|----------------------------------------------------------------------------------------------------|--|
|                              | Run      | ? 🛛                                                                                                    |  |
| () \\esel.pt\partilha\Alunos | -        | Type the name of a program, folder, document, or<br>Internet resource, and Windows will open it for you. |  |
|                              | Open:    | \\esel.pt\partilha\Alunos                                                                                |  |
|                              |          | OK Cancel Browse                                                                                         |  |

| 😂 Alunos                            |                    |                                                                                                    |
|-------------------------------------|--------------------|----------------------------------------------------------------------------------------------------|
| File Edit View Favorites Tools      | Help               | A 1997 - 1997 - 1997 - 1997 - 1997 - 1997 - 1997 - 1997 - 1997 - 1997 - 1997 - 1997 - 1997 - 1997 - 1997 - 1997 |
| 🚱 Back 🔹 🌍 🔹 🏂 🔎 Se                 | arch 🎉 Folders 💷 - |                                                                                                    |
| Address 🗀 \\esel.pt\partilha\Alunos |                    | 💌 🄁 Go                                                                                                    |
| File and Folder Tasks 🛞             | Partilha Alunos    | emi                                                                                                    |
| Publish this folder to the Web      |                    |                                                                                                    |
| Other Places 📎                      |                    |                                                                                                    |
| Details 🛛 🛞                         |                    |                                                                                                    |
|                                     |                    |                                                                                                    |
|                                     |                    |                                                                                                    |
|                                     |                    |                                                                                                    |
|                                     |                    |                                                                                                    |
|                                     |                    |                                                                                                    |
|                                     |                    |                                                                                                    |
|                                     |                    |                                                                                                    |
|                                     |                    |                                                                                                    |
|                                     |                    |                                                                                                    |
| 3 objects                           | 0 bytes            | 😜 Internet 🛒                                                                                                    |

Depois poderá colocar os documentos na pasta que desejar.

#### c. Como aceder à partilha de Funcionários

Escrever no **"Browser**" ou no utilitário do Windows **"Executar**" o seguinte texto <u>\\esel.pt\partilha\Funcionarios</u>. Irá encontrar as pastas de cada secção e serviço dos funcionários.

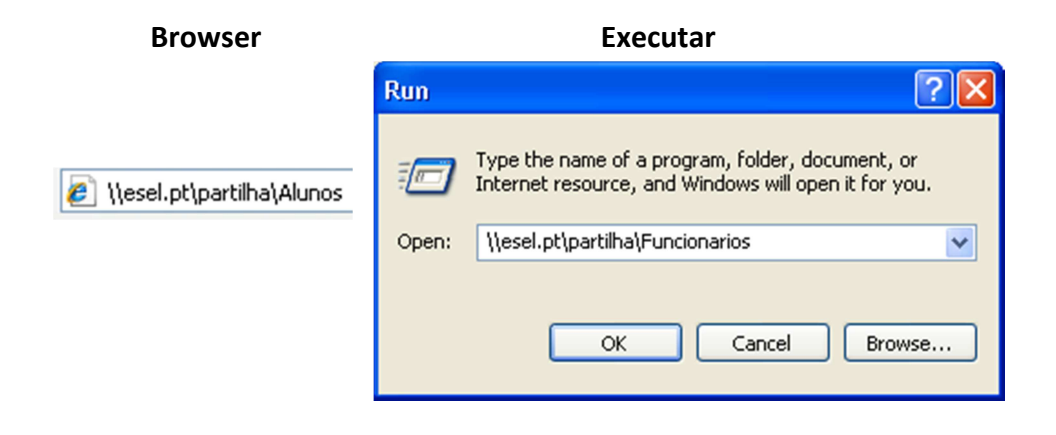

| 🗁 Funcionarios 📃 🗆 🔀                             |                                                             |                                                                  |          |  |
|--------------------------------------------------|-------------------------------------------------------------|------------------------------------------------------------------|----------|--|
| File Edit View Favorites Tools                   | Help                                                        |                                                                  | <b>#</b> |  |
| G Back ▼ O ▼ D Search Polders III ▼              |                                                             |                                                                  |          |  |
| Address 🗀 \\esel.pt\partilha\Funcionario         | s                                                           |                                                                  | 💌 🄁 Go   |  |
| File and Folder Tasks                            | Academica                                                   | Centro Documentacao                                              |          |  |
| Make a new folder Publish this folder to the Web | Expediente e Arquivo e<br>Secretariado                      | Expediente_Academica                                             |          |  |
| Other Places 📎                                   | Financeira e Patrimonial                                    | Recursos Humanos                                                 |          |  |
| Details 📚                                        | Seccao Pessoal                                              | Seccao Pessoal - Tesouraria                                      |          |  |
|                                                  | Servicos Gerais                                             | SUPLEMENTO AO<br>DIPLOMA_EN.dot<br>Microsoft Office Word 97 - 20 |          |  |
|                                                  | suplemento_v2.dot<br>Microsoft Office Word 97 - 20<br>83 KB |                                                                  |          |  |
|                                                  |                                                             |                                                                  |          |  |
|                                                  |                                                             |                                                                  |          |  |
|                                                  |                                                             |                                                                  |          |  |
| 11 objects                                       |                                                             | 170 KB 😜 Intern                                                  | et       |  |

Depois basta colocar os documentos no respectivo serviço ou secção.